## Using the Lynda.com Mobile App

These screenshots were taken on an Android device. Other devices may look slightly different, but the steps will be the same.

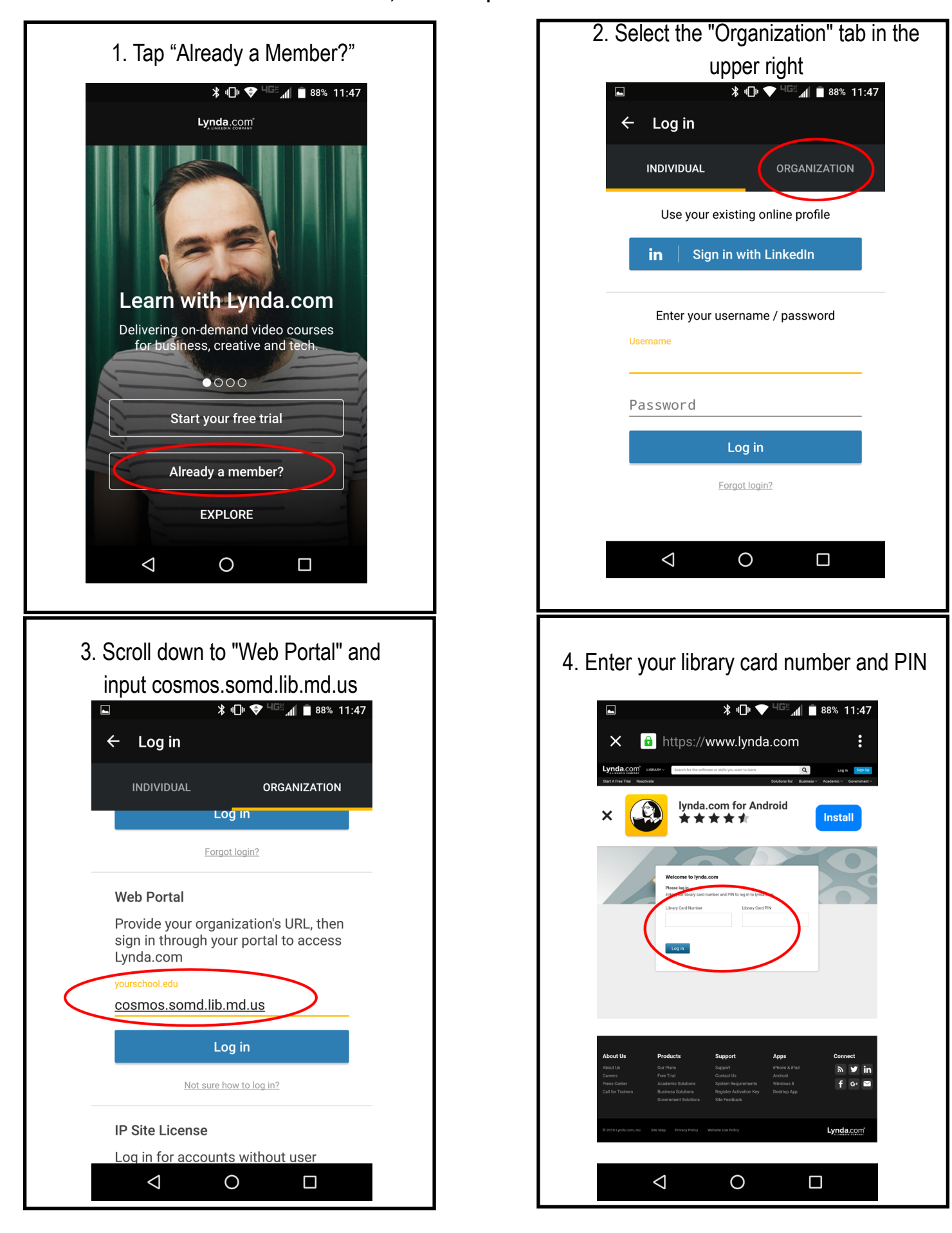